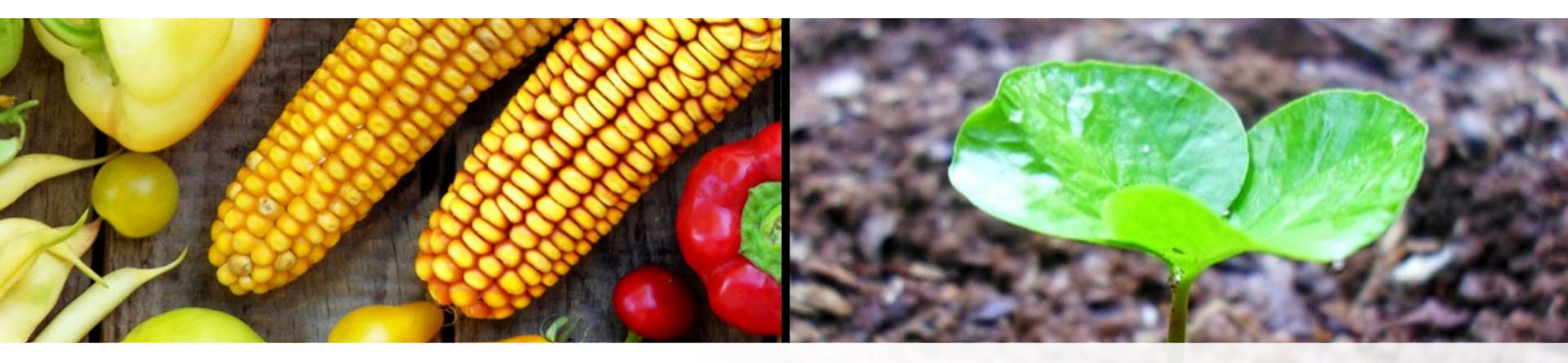

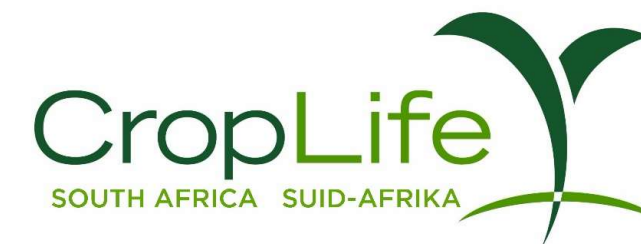

# AGRI-INTEL PAYMENT GUIDE

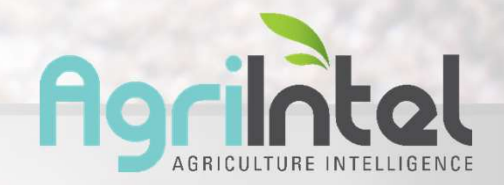

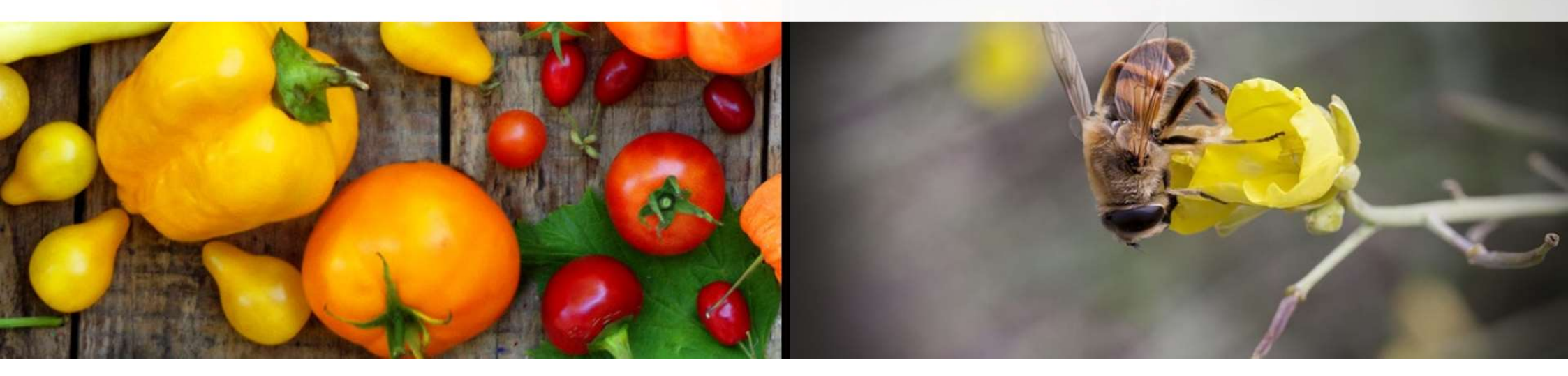

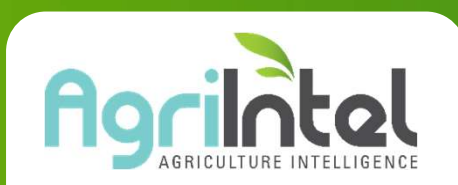

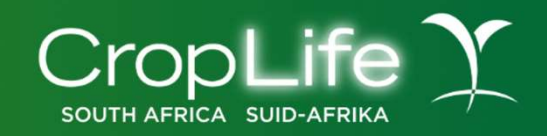

- Once you have registered on Agri-Intel (<u>www.agri-intel.com</u>), an email will be sent to you to confirm that your registration has been received.
- Your application will be sent through to the Agri-Intel admin and will be reviewed and vetted within two working days.
- Once the application has been vetted, you will receive another email which will confirm your registration and includes your invoice and payment details, should payment be required.
- Once payment has been received, you will then be able to log in with the details you have provided to gain access to the website for 1 year.

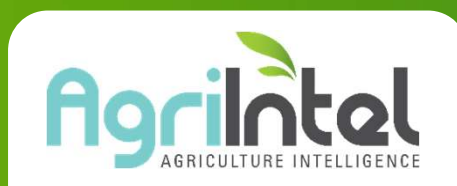

#### INVOICE

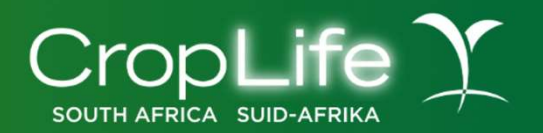

TAX INVOICE

/01/2024

CROPLIFE SOUTH AFRICA

VAT NO.: POSTAL ADDRESS:

FROM:

TO: Company Name CUSTOMER VAT NO.: . POSTAL ADDRESS:

Invoice # Date

Once you receive your invoice, please click on the link on the bottom left of the invoice:

| Description                                               | Excl. Price | Incl. Price |  |
|-----------------------------------------------------------|-------------|-------------|--|
| AGRI-INTEL - NON-CROPLIFE SUBSCRIPTION                    | R .         | R .00       |  |
| Label Database & Residue Management - Annual subscription |             |             |  |

| Total (excl. VAT) | R | 100 |
|-------------------|---|-----|
| VAT (15%)         | R |     |
| Grand Total       | R | .00 |

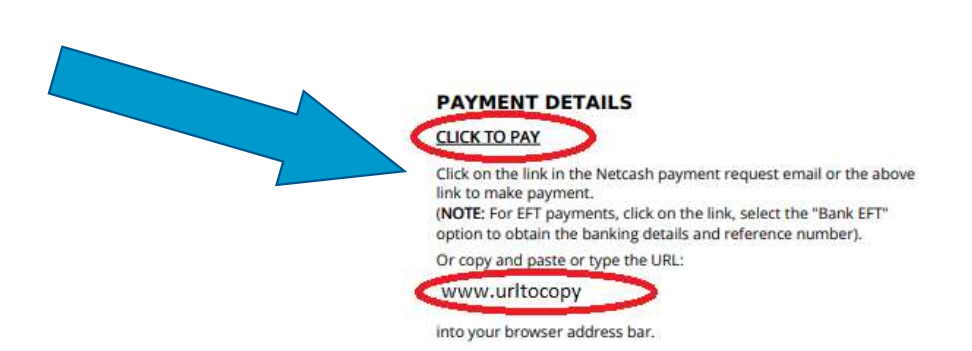

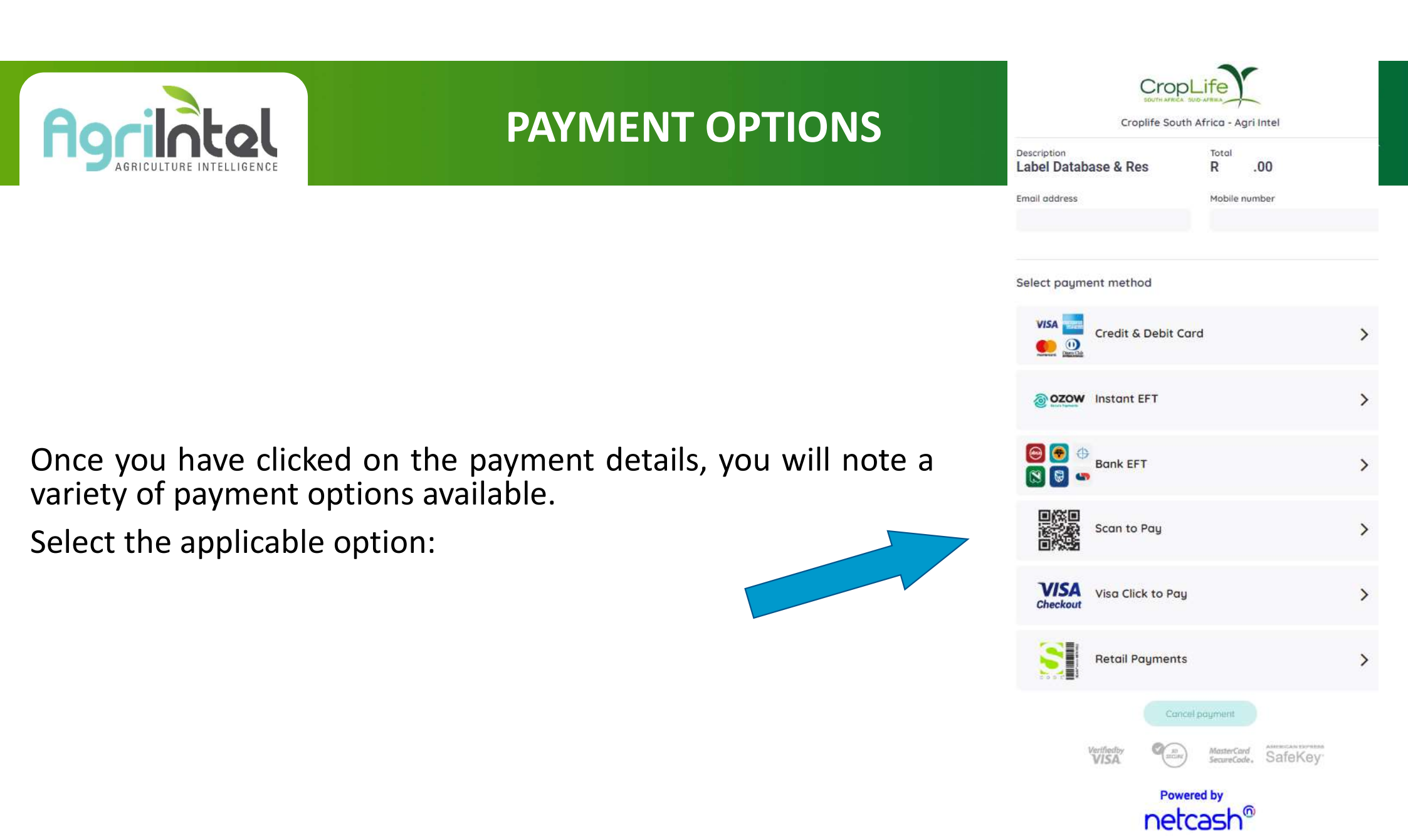

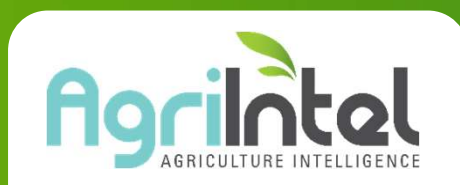

# **BANK EFT OPTION**

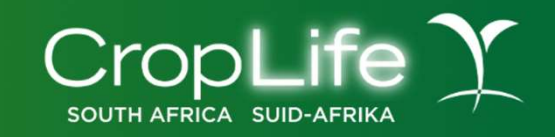

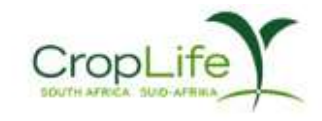

Croplife South Africa - Agri Intel

| Description          | Total |
|----------------------|-------|
| Label Database & Res | R     |
|                      |       |

Mobile number

.00

Click on the Bank EFT option:

#### Select payment method

Email address

| VISA Credit & Debit Card | > |
|--------------------------|---|
| OZOW Instant EFT         | > |
| Bank EFT                 | > |

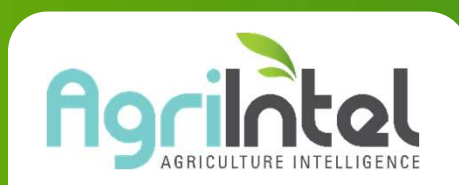

#### **BANK EFT OPTION**

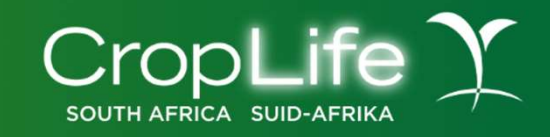

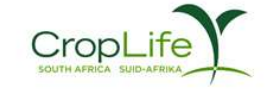

Croplife South Africa - Agri Intel

Description Label Database & Res R .00

Email address

Mobile number

Please remember to use the Deposit Reference number when making payment

Click on the complete transaction once payment has been made

Please log in to your internet banking and make a payment using the bank details below. Incorrect deposit references or cash deposits will incur delays.

| Beneficiary:         | Croplife South Africa - Agri Intel |
|----------------------|------------------------------------|
| Bank:                | Capitec Business                   |
| Bank account number: | XXXXXXXX                           |
| Branch name:         | Universal Branch Code              |
| Branch code:         | 450105                             |
| Account type:        | Current                            |
| Deposit reference:   | XXXXXXXX                           |
|                      | Complete transaction               |
|                      |                                    |

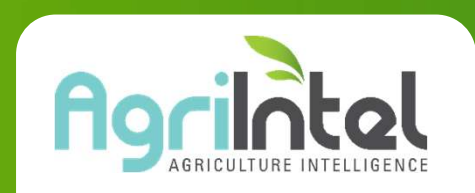

# **CREDIT & DEBIT CARD**

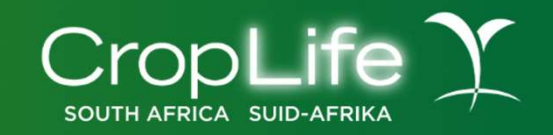

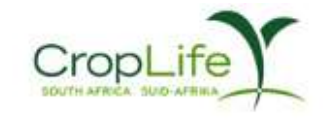

Croplife South Africa - Agri Intel

| Total  |             |       |
|--------|-------------|-------|
| R      | .00         |       |
| Mobile | a number    |       |
|        | R<br>Mobile | R .00 |

Click on the Credit & Debit Card option:

| Select payme                                                                                                    | ent method          |   |
|----------------------------------------------------------------------------------------------------|---------------------|---|
| VISA THE DESCRIPTION OF THE DESCRIPTION OF THE DESC | Credit & Debit Card | > |
|                                                                                                    | Instant EFT         | > |
| ⊕ € ↔<br>😒 🗟 🖙                                                                                                    | Bank EFT            | > |

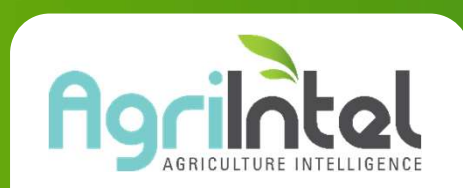

### **CREDIT OR DEBIT CARD**

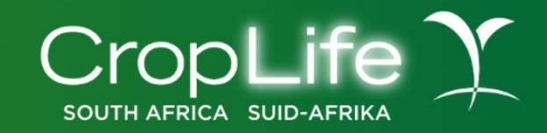

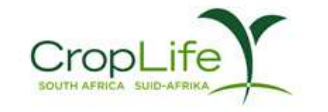

Croplife South Africa - Agri Intel

Description Total
Label Database & Res R. .00
Email address Mobile number

Fill in the required details and click on Pay Now!

| Card holder name:       |                           |  |
|-------------------------|---------------------------|--|
| INSERT NAME HERE        |                           |  |
| Card number:            |                           |  |
| 20000 20000 20000 20000 |                           |  |
| Expiry date: MM         |                           |  |
| CVC: 123                | Budget period: 0 v months |  |

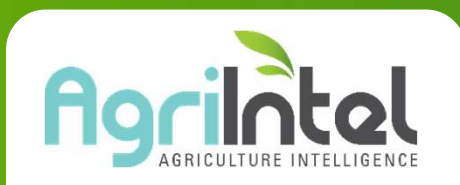

# AFTER PAYMENT HAS BEEN MADE

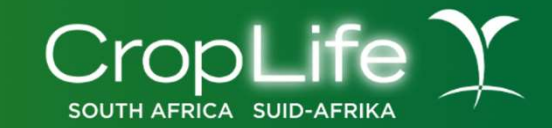

You will get a message that your payment is pending, please allow up to 2 working days for payment to reflect.

Access is granted as soon as payment reflects

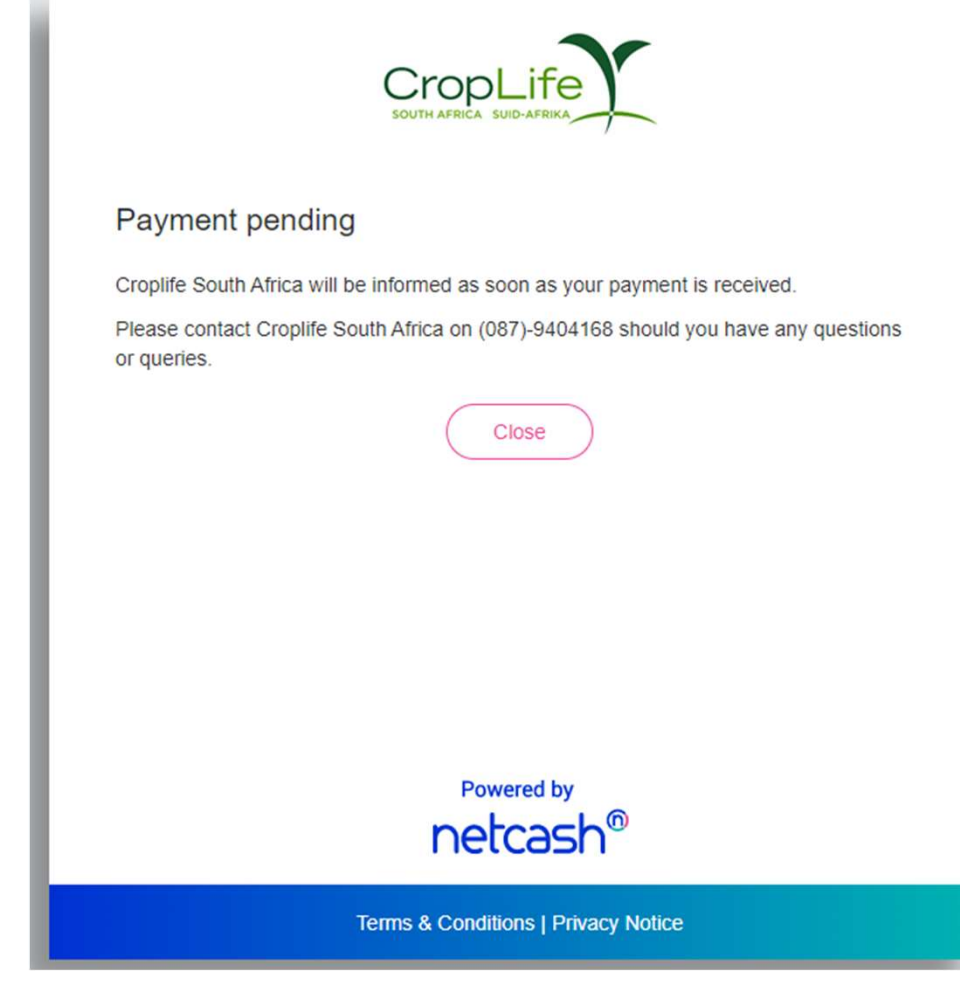